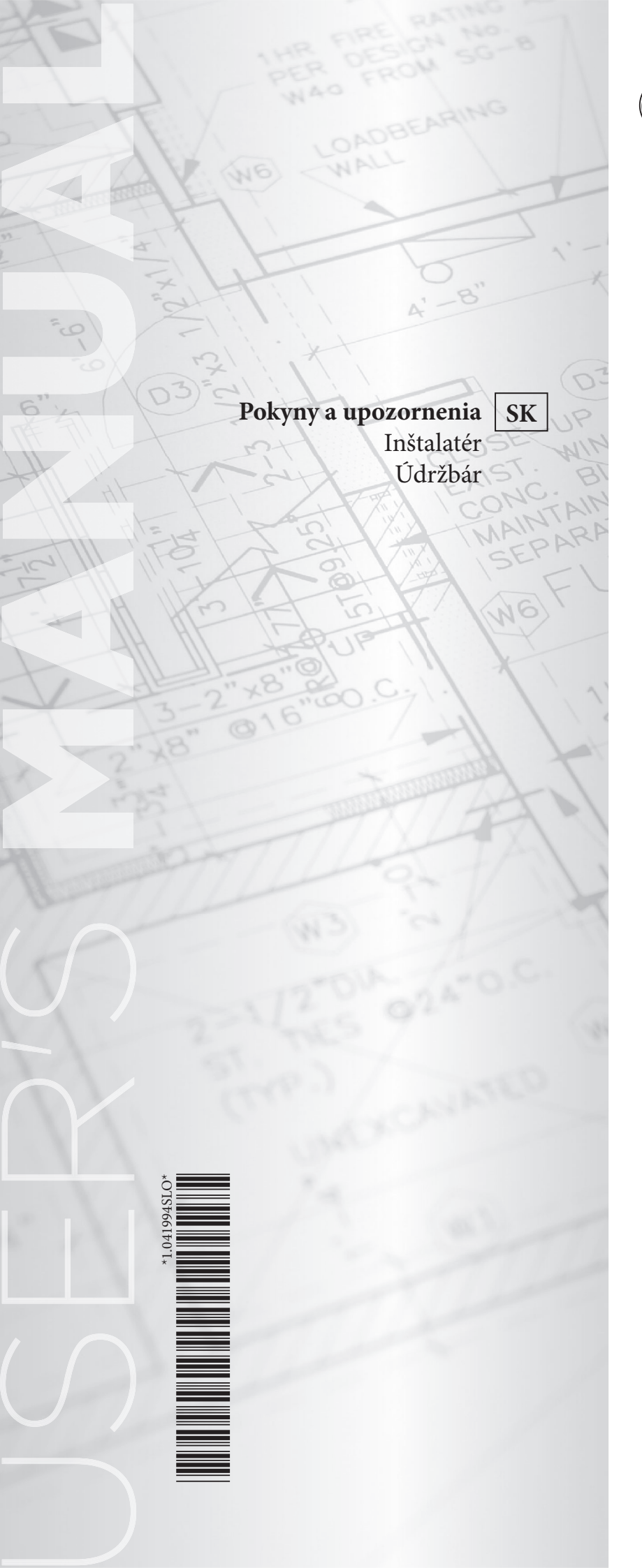

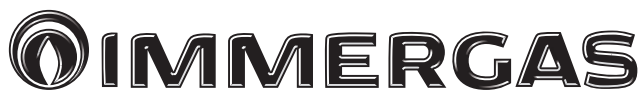

# HSCP

Ovládací panel

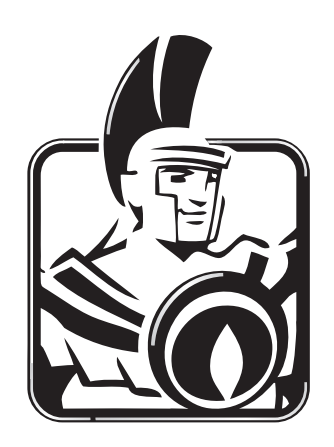

#### OBSAH

| 1     | Pokyny pre použitie                                       |
|-------|-----------------------------------------------------------|
| 1.1   | Ovládací panel                                            |
| 1.1.1 | Riadiaca jednotka                                         |
| 1.1.2 | Displej                                                   |
| 1.1.3 | Zapaľovanie                                               |
| 1.1.4 | Domovská obrazovka4                                       |
| 1.1.5 | Hlavné menu                                               |
| 1.2   | Všeobecné nastavenia                                      |
| 1.2.1 | Nastavuje dátum                                           |
| 1.2.2 | Nastavuje čas7                                            |
| 1.2.3 | Všeobecné nastavenia7                                     |
| 1.3   | Denné programy                                            |
| 1.4   | Týždenné programy                                         |
| 1.5   | Parametre kúrenia9                                        |
| 1.6   | Parametre TÚV (teplá úžitková voda)11                     |
| 1.7   | Ovládanie kotla                                           |
| 1.7.1 | Výber funkcie kalibrácie                                  |
| 1.7.2 | Maximálny/minimálny výkon14                               |
| 1.7.3 | Deaktivácia                                               |
| 1.8   | Solárny systém14                                          |
| 1.9   | Správa zariadení15                                        |
| 1.9.1 | Výber správy zariadení + história15                       |
| 1.9.2 | História chýb15                                           |
| 1.9.3 | Správa zariadení15                                        |
| 1.9.4 | Vynulovanie počítadiel15                                  |
| 1.9.5 | Prístup k technickému programovaniu každého zariadenia 15 |
| 1.10  | Kódy chýb16                                               |

# **1 POKYNY PRE POUŽITIE**

#### 1.1 OVLÁDACÍ PANEL

#### 1.1.1 RIADIACA JEDNOTKA

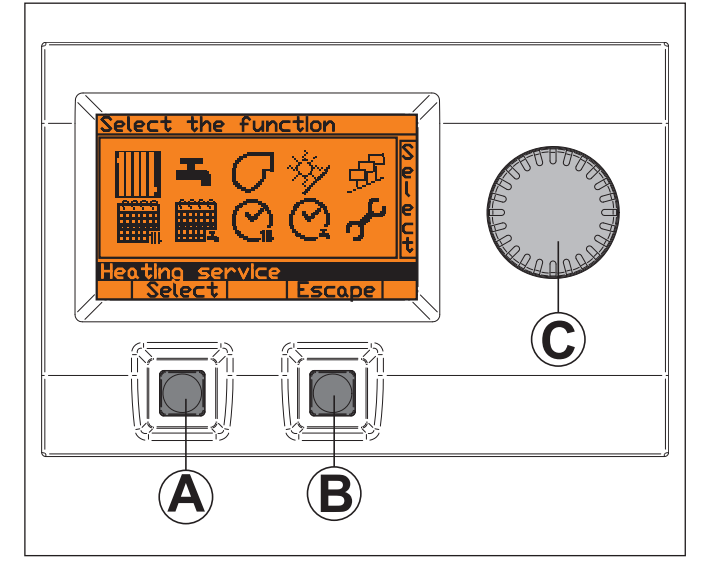

Riadiaca jednotka má veľký displej, dve tlačidlá (A a B) a otočný ovládač C.

| Α | Tlačidlo       |
|---|----------------|
| В | Tlačidlo       |
| С | Otočný ovládač |
|   |                |

Tlačidlá a otočný ovládač sú všeobecne vybavené štítkom, ktorý špecifikuje funkciu v každom jednotlivom stave použitia prístroja.

#### 1.1.2 DISPLEJ

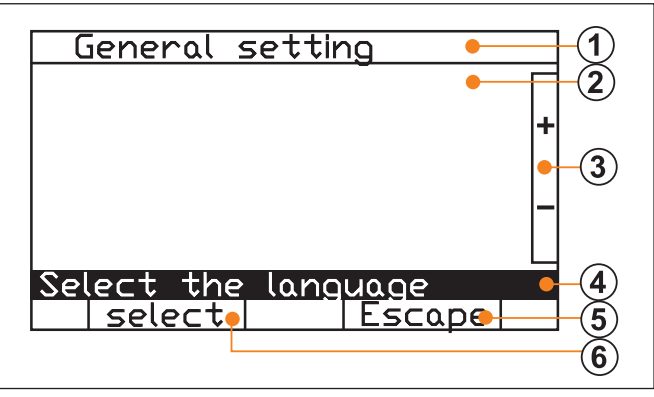

| 1 | Riadok názvu vybraného menu |
|---|-----------------------------|
| 2 | Oblasť zobrazenia funkcie   |
| 3 | Štítok otočného ovládača    |
| 4 | Riadok POMOCI (*)           |
| 5 | Štítok tlačidla A           |
| 6 | Štítok tlačidla B           |
|   |                             |

(\*) Vždy zvýraznený, ktorý poskytuje informácie o symboloch alebo poliach vybraných otočným ovládačom.

#### 1.1.3 ZAPAĽOVANIE

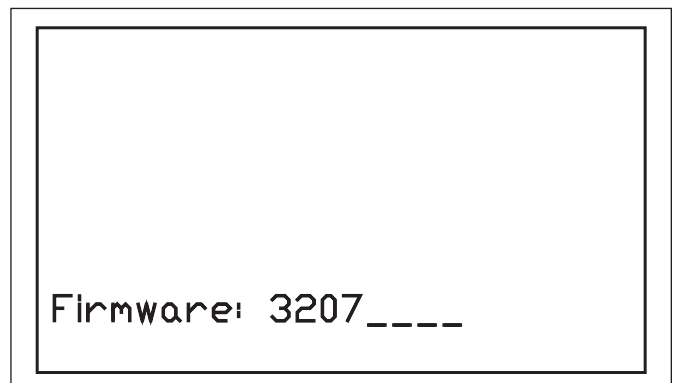

Po zapnutí zariadenia sa na niekoľko sekúnd zobrazí obrazovka zapaľovania, ktorá zobrazuje:

- kód softvéru a prípadnú revíziu.

#### 1.1.4 DOMOVSKÁ OBRAZOVKA

Automaticky prejde na ďalšiu obrazovku, ktorá obsahuje aktívne informácie:

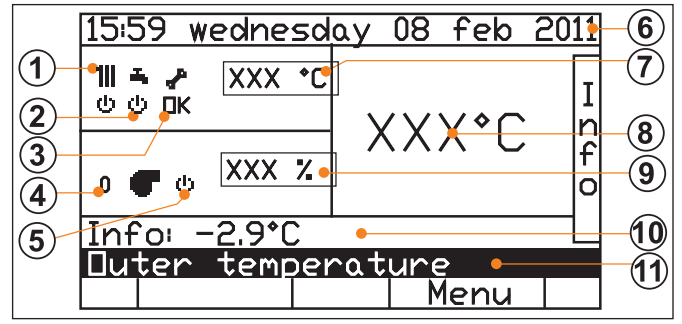

| Funkcia<br>otočný ovládač C  | Plynie a v riadku pomoci zobrazuje "Ďalšie infor-<br>mácie" (Info). |
|------------------------------|---------------------------------------------------------------------|
| Funkcia<br><b>Tlačidlo A</b> | V prípade alarmu povolí reset                                       |
| Funkcia<br><b>Tlačidlo B</b> | Prístup k menu funkcií                                              |

Vysvetlivky k symbolom:

| SYMBOL | POPIS         |
|--------|---------------|
| φ      | Stav: Zapnutá |
| Φ      | Stav: Standby |
|        | Stav: Aktívna |

V prípade alarmu:

| SYMBOL   | POPIS                                                          |
|----------|----------------------------------------------------------------|
|          | - info: kód chyby.                                             |
| <b>~</b> | - riadok pomoci: popis chyby a indikácia zariadenia s alarmom. |
|          | - štítok ľavého tlačidla: "reset".                             |

| 1  | Stav kúrenia                                                                                                    |
|----|----------------------------------------------------------------------------------------------------|
| 2  | Stav okruhu TÚV (teplá úžitková voda)                                                                                 |
| 3  | Signalizácia chýb                                                                                                    |
| 4  | Počet aktívnych horákov                                                                                               |
| 5  | Stav horáka integračného kotla                                                                                        |
| 6  | Čas a dátum                                                                                                    |
| 7  | Požadovaná primárna teplota (solárny systém/integračný kotol)                                                         |
| 8  | Teplota prietoku integračného kotla                                                                                   |
| 9  | Úroveň modulácie integračného kotla                                                                                   |
| 10 | Ďalšie informácie                                                                                                    |
| 11 | Popis informácií:<br>- Teplota modulu<br>- Vonkajšia teplota<br>- Teplota prostredia<br>- Tlak<br>- Teplota spiatočky |

1.1.5 HLAVNÉ MENU

**MMERGAS** 

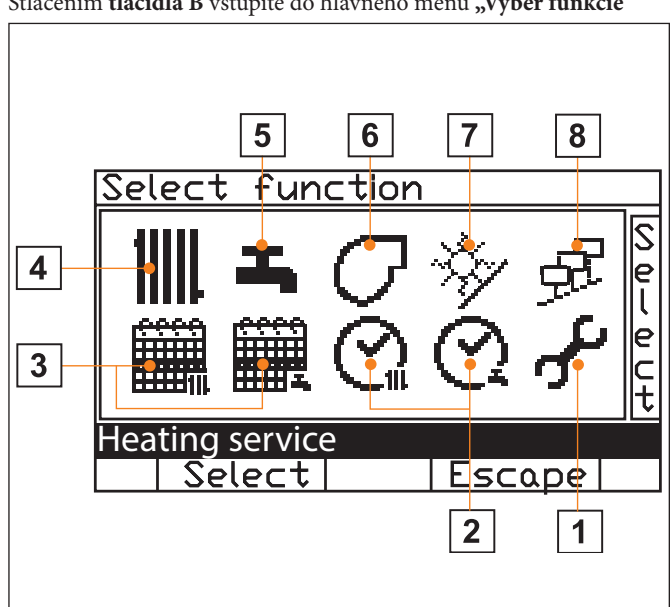

| 1 | Všeobecné nastavenia<br>- Nastavenie dnešného dátumu<br>- Nastavenie aktuálneho času<br>- Parametre kúrenia<br>- Nastavenie zníženej teploty okruhu TÚV<br>- Zadanie hesla<br>- Nastavenie kontrastu displeja<br>- Indikácia adresy modbus<br>- Národné nastavenia                                                                             |
|---|----------------------------------------------------------------------------------------------------|
| 2 | <ul> <li>Definícia denných programov</li> <li>Kúrenie a okruh TÚV</li> <li>Výber denného programu, ktorý sa má<br/>Zobraziť a/alebo zmeniť</li> <li>Zobrazenie vybraného denného<br/>programu</li> <li>Zmena názvu vybraného<br/>programu</li> <li>Nastavenie dát pre<br/>definovanie vybraného denného<br/>programu</li> </ul>                |
| 3 | <ul> <li>Definícia týždenných programov</li> <li>Kúrenie a okruh TÚV</li> <li>Výber týždenného programu, ktorý sa má<br/>Zobraziť a/alebo zmeniť</li> <li>Zobrazenie vybraného<br/>týždenného programu</li> <li>Zmena názvu vybraného<br/>týždenného programu</li> <li>Priradenie denných programov<br/>k jednotlivým dňom v týždni</li> </ul> |

| 4 | Služby kúrenia<br>- Zobrazenie aktuálneho stavu<br>- Priradenie týždenného programu<br>- Eko program<br>- Komfortný program<br>- Manuálne dočasné programovanie (teplota a čas)<br>- Výber okruhu<br>- Nastavenie parametrov vybraného okruhu                                                              |
|---|----------------------------------------------------------------------------------------------------|
| 5 | <b>Teplá úžitková voda</b><br>-Zobrazenie aktuálneho stavu<br>-Priradenie týždenného programu<br>-Manuálne dočasné programovanie (teplota a čas)<br>POZN.: Funkcia je aktívna len v prípade, ak je v systéme<br>prítomná služba teplej vody TÚV.                                                           |
| 6 | <b>Ovládanie kotla</b><br>- Zobrazenie aktuálneho stavu kotla<br>- Zobrazenie aktuálneho stavu horákov<br>- Nastavenie parametrov kotla<br>- Nastavenie parametrov jednotlivých horákov<br>- Ručné ovládanie jednotlivých horákov                                                                          |
| 7 | Solárna akumulácia<br>- Zobrazenie teploty solárneho kolektora a akumulácie<br>- Zobrazenie stavu vzorkovania slnečnej energie<br>- Manuálna aktivácia solárnych obehových čerpadiel<br>- Aktivácia/pohotovostný režim solárnej služby                                                                     |
| 8 | <ul> <li>Správa zariadení</li> <li>Zoznam riadiacich zariadení prítomných v systéme</li> <li>Zobrazenie dát a informácií týkajúcich sa každého zariadenia</li> <li>Zobrazenie a správa počítadiel aktivity</li> <li>Nastavenie konkrétnych parametrov každého zariadenia</li> <li>História chýb</li> </ul> |

#### Stlačením tlačidla B vstúpite do hlavného menu "Výber funkcie"

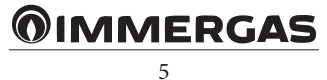

## <u>م</u>لوم

### 1.2 VŠEOBECNÉ NASTAVENIA

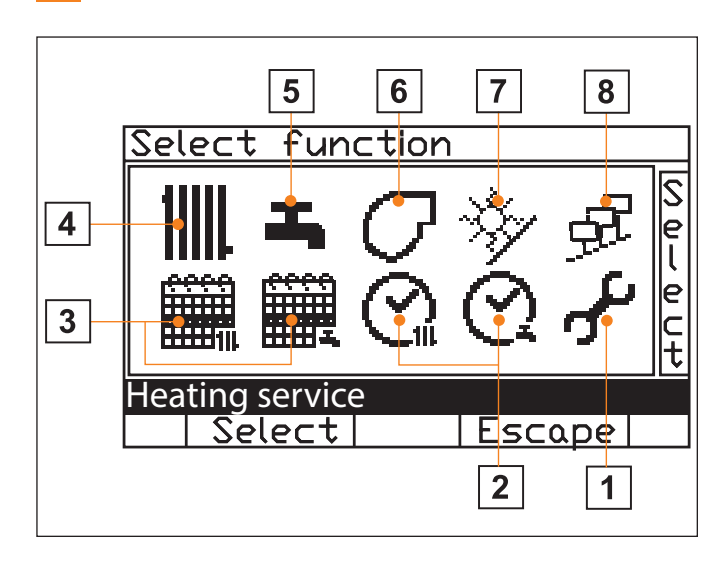

| SYMBOL     | POPIS                                                                                             | POSTUP                                                                 |
|------------|---------------------------------------------------------------------------------------------------|------------------------------------------------------------------------|
| $\odot$    | Nastavuje čas                                                                                     | Po stlačení tlačidla A sa<br>pozrite na zmenu dátumu<br>a času         |
| 3          | Nastavuje dátum                                                                                   | Po stlačení tlačidla A sa<br>pozrite na zmenu dátumu<br>a času         |
| 1111       | Nastavuje parametre (* 1)                                                                         | Po stlačení tlačidla A sa<br>pozrite na zmenu para-<br>metrov kúrenia  |
| 8-         | Nastavuje zníženú teplotu<br>okruhu TÚV (teplá úžit-<br>ková voda) v povolených<br>medziach       | Po stlačení tlačidla A sa<br>pozrite na zmenu čísel-<br>ných hodnôt    |
| <b>0</b> ~ | Vkladá a spravuje heslo                                                                           | Po stlačení tlačidla A sa pozrite na zmenu textov                      |
| •          | Upravuje kontrast<br>Displej                                                                      | Po stlačení tlačidla A sa<br>pozrite na zmenu čísel-<br>ných hodnôt    |
| ♦          | Nastavuje adresu modbus                                                                           | Po stlačení tlačidla A sa<br>pozrite na zmenu čísel-<br>ných hodnôt    |
|            | Nastavuje jazyk a jed-<br>notku merania teploty<br>(v stupňoch Celzia alebo<br>Fahrenheita) (* 1) | Po stlačení tlačidla A sa<br>pozrite na zmenu národ-<br>ných nastavení |

#### 1.2.1 NASTAVUJE DÁTUM

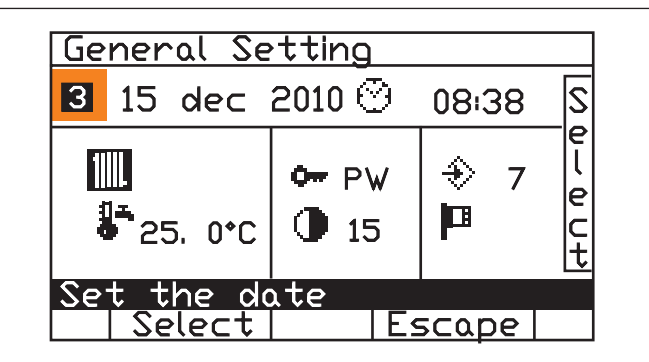

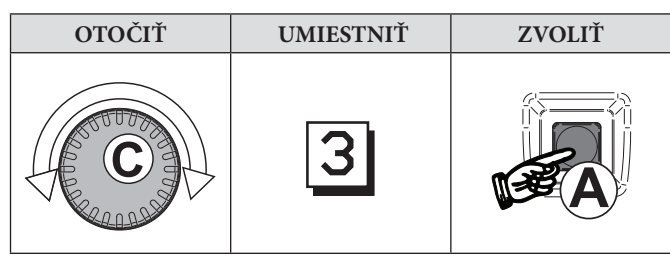

| ZVOLIŤ                                                    | POTVRDIŤ                           | NASTAVIŤ                                               | POTVRDIŤ                                    |
|-----------------------------------------------------------|------------------------------------|--------------------------------------------------------|---------------------------------------------|
| DÁTUM<br>aktuálny s<br>otočným ovlá-<br>dačom "C"         | Stlačením tla-<br>čidla <b>"A"</b> | Aktuálny dá-<br>tum s otočným<br>ovládačom "C"         | Zmena stlače-<br>ním<br>Tlačidlo <b>"A"</b> |
| ZVOLIŤ                                                    | POTVRDIŤ                           | NASTAVIŤ                                               | POTVRDIŤ                                    |
| MESIAC<br>a k t u á l n y s<br>otočným ovlá-<br>dačom "C" | Stlačením<br>Tlačidlo <b>"A"</b>   | Aktuálny me-<br>siac s otočným<br>ovládačom <b>"C"</b> | Zmena stla-<br>čením tlačidla<br>"A"        |
| ZVOLIŤ                                                    | POTVRDIŤ                           | NASTAVIŤ                                               | POTVRDIŤ                                    |
| ROK<br>a k t u á l n y s<br>otočným ovlá-<br>dačom "C"    | Stlačením<br>Tlačidlo <b>"A"</b>   | Aktuálny rok s<br>otočným ovlá-<br>dačom <b>"C"</b>    | Zmena stla-<br>čením tlačidla<br>"A"        |

| ZVOLIŤ                                                                | POTVRDIŤ                                         |
|-----------------------------------------------------------------------|--------------------------------------------------|
| s otočným ovládačom <b>"C"</b><br>DEŇ + MESIAC + ROK (všetky vybrané) | Nové hodnoty<br>stlačením<br>Tlačidlo <b>"A"</b> |

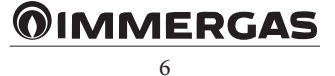

1.2.2 NASTAVUJE ČAS

| General Se           | tting    |       |             |
|----------------------|----------|-------|-------------|
| E 15 dec             | 2010 🙂   | 08:38 | S           |
| ₩<br>₽25. 0°C        | • PW     |       | v<br>− e −+ |
| Set the do<br>Select | ate<br>E | scape |             |

| OTOČIŤ | UMIESTNIŤ | ZVOLIŤ |
|--------|-----------|--------|
| C      | $\odot$   | A      |

| ZVOLIŤ                               | POTVRDIŤ                         | NASTAVIŤ                               | POTVRDIŤ                             |
|--------------------------------------|----------------------------------|----------------------------------------|--------------------------------------|
| MINÚTY<br>s otočným<br>ovládačom "C" | Stlačením<br>Tlačidlo <b>"A"</b> | MINÚTY s<br>otočným ovlá-<br>dačom "C" | Zmena stla-<br>čením tlačidla<br>"A" |

| ZVOLIŤ                                  | POTVRDIŤ                  | NASTAVIŤ                                   | POTVRDIŤ                             |
|-----------------------------------------|---------------------------|--------------------------------------------|--------------------------------------|
| ČAS dňa s<br>otočným ovlá-<br>dačom "C" | Stlačením<br>Tlačidlo "A" | Aktuálne ČAS<br>s otočným<br>ovládačom "C" | Zmena stla-<br>čením tlačidla<br>"A" |

| ZVOLIŤ                         | POTVRDIŤ            |
|--------------------------------|---------------------|
| s otočným ovládačom <b>"C"</b> | Nové hodnoty        |
| HODINY + MINÚTY                | stlačením           |
| (všetky vybrané)               | Tlačidlo <b>"A"</b> |

#### 1.2.3 VŠEOBECNÉ NASTAVENIA

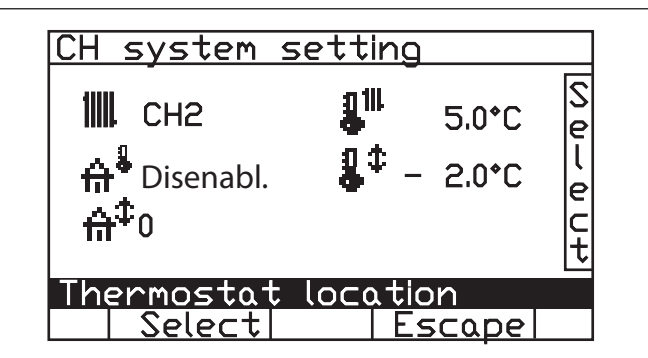

| SYMBOL             | POPIS                                                                                                    | POSTUP                                                                                                    |
|--------------------|----------------------------------------------------------------------------------------------------|----------------------------------------------------------------------------------------------------|
| 11111.             | <b>"Poloha termostatu"</b><br>Výber okruhu CH, ku<br>ktorému možno priradiť<br>funkciu snímača prostre-<br>dia a/alebo kompenzáciu<br>prostredia.                                                                                              | Po stlačení tlačidla a po-<br>mocou otočného ovlá-<br>dača c vyberte okruh<br>kúrenia, ku ktorému má<br>byť funkcia priradená.<br>Potom potvrďte stlačením<br>tlačidla a. |
| ⇔                  | <b>"Termostat prostredia"</b><br>Aktivuje/deaktivuje funk-<br>ciu termostatu prostredia<br>integrovaného v konzole<br>a priraďuje ju vybranému<br>okruhu pomocou                                                                               | Po stlačení tlačidla <b>a</b> sa<br>pozrite na zmenu nume-<br>rických hodnôt                                                                                              |
| <b>≙</b> ‡         | <b>"Kompenzácia prostre-<br/>dia"</b> nastaviteľný rozsah 0<br>÷ 20, pre každý °C chyby<br>regulácie nameraný son-<br>dou prostredia sa pridajú<br>2 °C k primárnej požado-<br>vanej teplote (vypočítanej<br>podľa teploty vonkajšej<br>sondy) | Po stlačení tlačidla a zvoľ-<br>te číselnú hodnotu, ktorú<br>nastavíte pomocou otoč-<br>ného ovládača C .<br>Potom potvrďte stlačením<br>tlačidla a.                      |
| <b>∄</b> 111.<br>● | Max. "Eko prostredie"<br>Nastavuje zníženú teplotu<br>kúrenia v povolených<br>medziach 5 ÷ 20 °C                                                                                                    | Po stlačení tlačidla a sa<br>pozrite na zmenu čísel-<br>ných hodnôt                                                                                                    |
| <b>8</b> ™<br>●    | <b>Tepl. "Komfort"</b><br>Nastavuje komfortnú tep-<br>lotu kúrenia od 5 do 30 °C                                                                                                    | Po stlačení tlačidla <b>a</b> sa<br>pozrite na zmenu nume-<br>rických hodnôt                                                                                              |
| <b>8</b> ¢         | <b>"Korekcia teploty pros-<br/>tredia"</b> nastavuje korek-<br>ciu, ktorá má byť apliko-<br>vaná na okolitú teplotu<br>meranú sondou integro-<br>vanou v konzole<br>Rozsah + 5 °C/- 5 °C                                                       | Po stlačení tlačidla <b>a</b> sa<br>pozrite na zmenu nume-<br>rických hodnôt                                                                                              |

| 1.3 DENNÉ PROGRAMY                                                            |                                                                                                    | 1.4 TÝŽDENN                                                                                                    | IÉ PROGRAMY                                                                                    |                                                                                            |                                                                                    |
|-------------------------------------------------------------------------------|----------------------------------------------------------------------------------------------------|----------------------------------------------------------------------------------------------------|------------------------------------------------------------------------------------------------|--------------------------------------------------------------------------------------------|------------------------------------------------------------------------------------|
| Select function                                                               |                                                                                                    | Select                                                                                                    | function                                                                                       |                                                                                            |                                                                                    |
|                                                                               |                                                                                                    |                                                                                                    |                                                                                                |                                                                                            |                                                                                    |
| Sele                                                                          | ect Es                                                                                                    | <u>cape</u>                                                                                                    | Sele                                                                                           | ect Es                                                                                     |                                                                                    |
| OTOČIŤ                                                                        | UMIESTNIŤ                                                                                                    | ZVOLIŤ                                                                                                    | OTOČIŤ                                                                                         | UMIESTNIŤ                                                                                  | ZVOLIŤ                                                                             |
| C                                                                             |                                                                                                    |                                                                                                    | C                                                                                              |                                                                                            |                                                                                    |
| ZVOLIŤ                                                                        | POTVRDIŤ                                                                                                    | NASTAVIŤ                                                                                                    | ZVOLIŤ                                                                                         | POTVRDIŤ                                                                                   | NASTAVIŤ                                                                           |
| Denný progr.<br>Kúrenie alebo<br>Denný progr. TÚV<br>(teplá úžitková<br>voda) | Stlačením tlačidla<br>"A"<br>Vstúpite do podme-<br>nu                                                                                                    | Pomocou otočného<br>ovládača <b>"C"</b> vyber-<br>te pole, ktoré chcete<br>upraviť                                                                                                    | Týždenný progr. Kú-<br>renie alebo týždenný<br>progr. TÚV (teplá<br>úžitková voda)             | Stlačením tlačidla<br>"A"<br>Vstúpite do podme-<br>nu                                      | Pomocou otočného<br>ovládača <b>"C"</b> vyber-<br>te pole, ktoré chcete<br>upraviť |
| Select 5 program                                                              | <u> </u>                                                                                                    |                                                                                                    | Select 3 week                                                                                  |                                                                                            |                                                                                    |
| 0 8 work<br>0 3 6<br>1 20<br>2 19<br>3 21<br>modify<br>Sele<br>Temperature    | change name of i         9       12       15       18         0°C       06:00°C       0°C       0°C         0°C       20:30°C       17:00°C       10°C         0°C       20:30°C       10°C       10°C         0°C       20:30°C       10°C       10°C         0°C       20:30°C       10°C       10°C         0°C       10°C       10°C       10°C         0°C       10°C       10°C       10°C         0°C       10°C       10°C       10°C         0°C       10°C       10°C       10°C         0°C       10°C       10°C       10°C         0°C       10°C       10°C       10°C         0°C       10°C       10°C       10°C         0°C       10°C       10°C       10°C         0°C       10°C       10°C       10°C         0°C       10°C       10°C       10°C         10°C       10°C       10°C       10°C         10°C       10°C       10°C       10°C         0°C       10°C       10°C       10°C         0°C       10°C       10°C       10°C | III         3       21       24       S         07:30 °C       L       C         20:30 °C       L       C         22:30 °C       L       C         COPE       L       C         me band       L       L | 0 Week<br>monday<br>tuesda<br>wednes<br>thursd<br>friday<br>saturd<br>sunday<br>Select<br>Modi | y working<br>ay working<br>ay working<br>ay working<br>ay working<br>the progra<br>fy U Es | meek<br>111<br>120<br>120<br>120<br>120<br>120<br>120<br>120                       |

Môžete nastaviť a premenovať 5 rôznych "**typických dní**" (napr. pracovný, dovolenka, odchod...), z ktorých každý môže mať maximálne 3 požadované pásma pri 3 rôznych teplotách ("prostredie" pre menu **Kúrenie** alebo "zásobník" pre menu **Úžitková voda**).

| ZVOLIŤ                                             | POTVRDIŤ                         | NASTAVIŤ                                           | POTVRDIŤ                             |
|----------------------------------------------------|----------------------------------|----------------------------------------------------|--------------------------------------|
| TEPLOTY/<br>ČASY s otoč-<br>ným ovláda-<br>čom "C" | Stlačením<br>Tlačidlo <b>"A"</b> | TEPLOTY/<br>ČASY s otoč-<br>ným ovláda-<br>čom "C" | Zmena stla-<br>čením tlačidla<br>"A" |

Mimo pásov bude teplota nastavená ako "redukcia" vo všeobecných nastaveniach

Môžete nastaviť a premenovať **3** rôzne "**typy týždňov**" tým, že ku každému dňu priradíte jeden z predtým vytvorených denných programov (pozrite si "Denné programy").

| ZVOLIŤ                                | POTVRDIŤ                         | NASTAVIŤ                              | POTVRDIŤ                         |
|---------------------------------------|----------------------------------|---------------------------------------|----------------------------------|
| DEŇ s otoč-<br>ným ovláda-<br>čom "C" | Stlačením<br>Tlačidlo <b>"A"</b> | DEŇ s otoč-<br>ným ovláda-<br>čom "C" | Stlačením<br>Tlačidlo <b>"A"</b> |

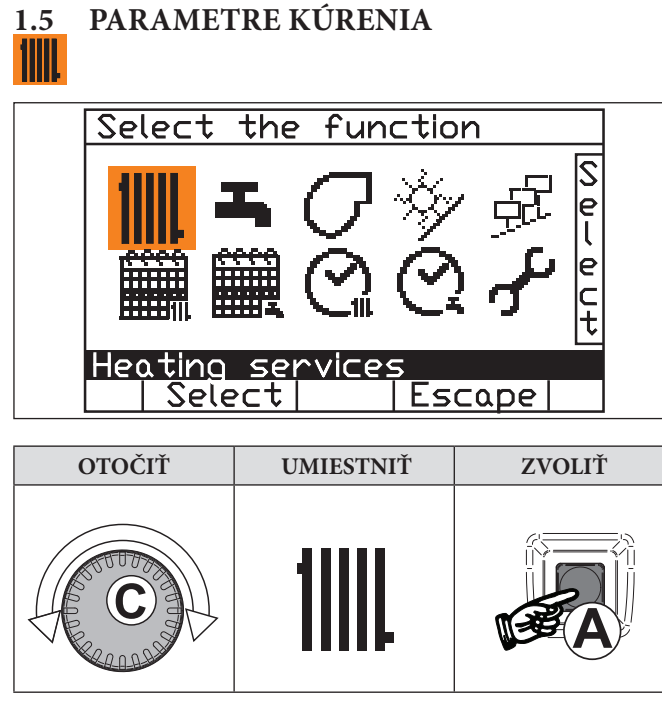

Riadiaca jednotka umožňuje ovládanie pracovného režimu dvoch premenovateľných zón kúrenia:

- CH 1: zmiešaný okruh (nízka teplota).

- CH 2: priamy okruh (vysoká teplota).

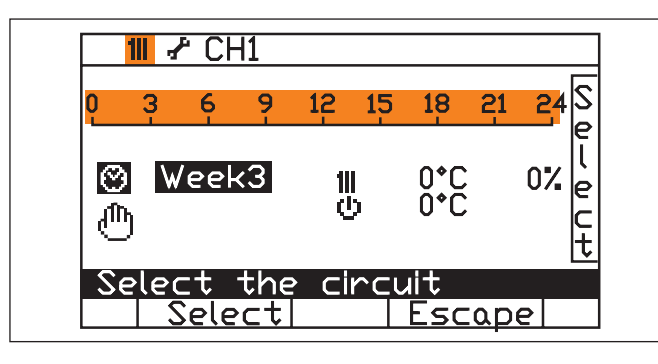

| ZVOLIŤ                                              | POTVRDIŤ                         | ZOBRAZIŤ/UPRAVIŤ                                                                                   |
|-----------------------------------------------------|----------------------------------|----------------------------------------------------------------------------------------------------|
| s <b>IIIII</b><br>otočným ovlá-<br>dačom <b>"C"</b> | Stlačením<br>Tlačidlo <b>"A"</b> | s otočným ovládačom <b>"C"</b> mô-<br>žete zobraziť a zmeniť nastavenie<br>zodpovedajúceho okruhu. |

| ZVOLIŤ                               | POTVRDIŤ                         | ZOBRAZIŤ/UPRAVIŤ                                                                                                    |
|--------------------------------------|----------------------------------|----------------------------------------------------------------------------------------------------|
| s O<br>otočným ovlá-<br>dačom<br>"C" | Stlačením<br>Tlačidlo <b>"A"</b> | je možné, aby každý okruh zod-<br>povedal jednému z 3 týždňov<br>pracovného režimu, ktorý bol<br>predtým nastavený (pozrite si<br>"Týždenné programy"). |

V hornom meradle sa zobrazia časové pásma aktuálneho dňa.

| ZVOLIŤ                            | POTVRDIŤ                         | ZOBRAZIŤ/UPRAVIŤ       |
|-----------------------------------|----------------------------------|------------------------|
| s O<br>otočným ovlá-<br>dačom "C" | Stlačením<br>Tlačidlo <b>"A"</b> | Funkcia EKO je aktívna |

Trvalá znížená teplota za 24 hodín.

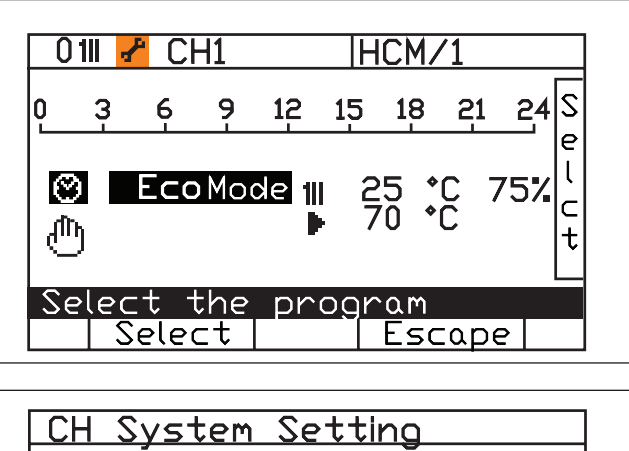

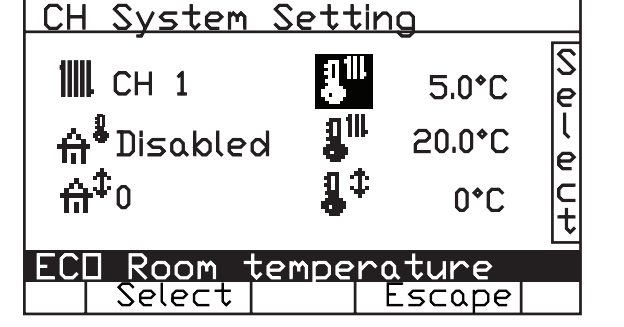

| ZVOLIŤ                            | POTVRDIŤ                         | ZOBRAZIŤ/UPRAVIŤ           |
|-----------------------------------|----------------------------------|----------------------------|
| s O<br>otočným ovlá-<br>dačom "C" | Stlačením<br>Tlačidlo <b>"A"</b> | Funkcia KOMFORT je aktívna |

Trvalá znížená teplota za 24 hodín.

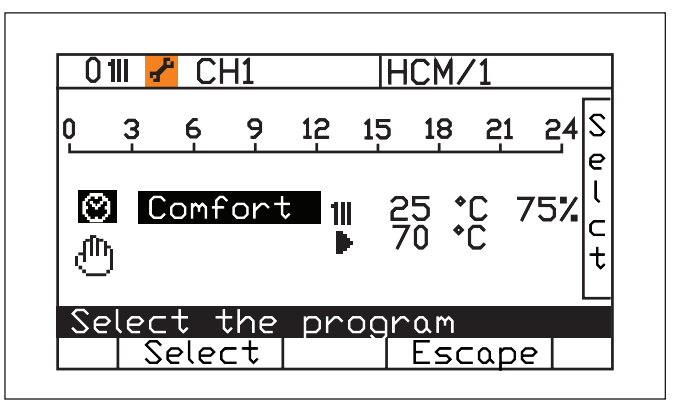

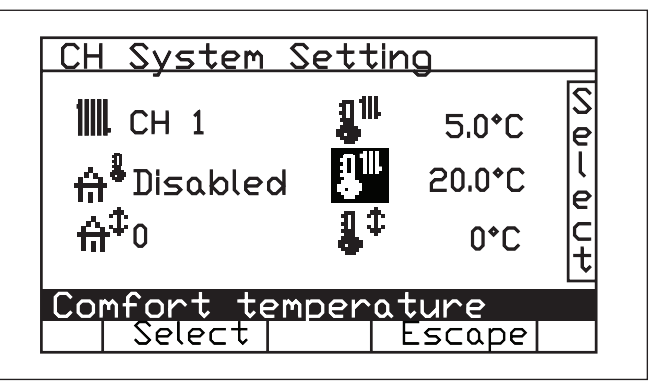

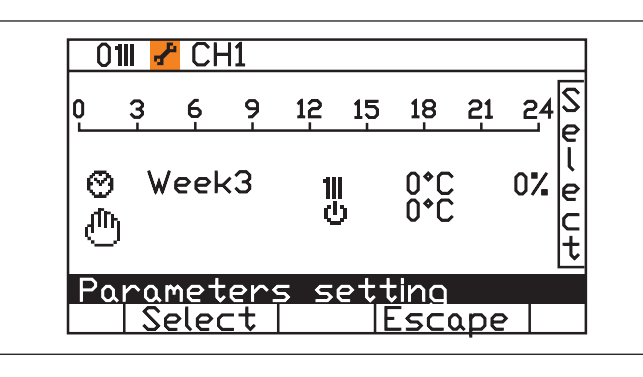

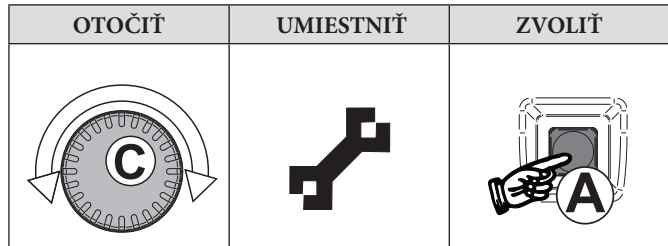

Požadované hodnoty je možné nastaviť tak, aby definovali krivku pracovného režimu kúrenia.

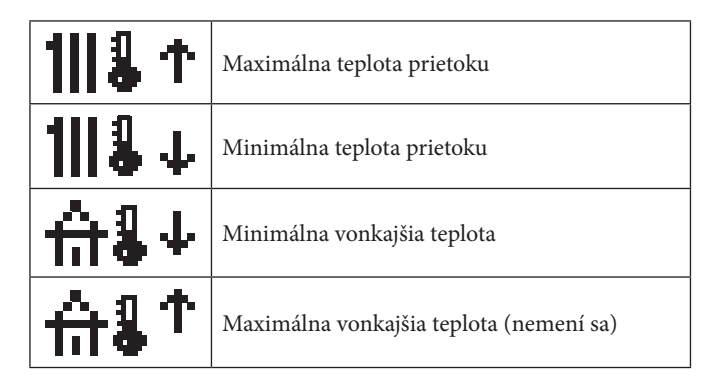

Okrem toho je možné zmeniť názov okruhu pomocou otočného ovládača **C**.

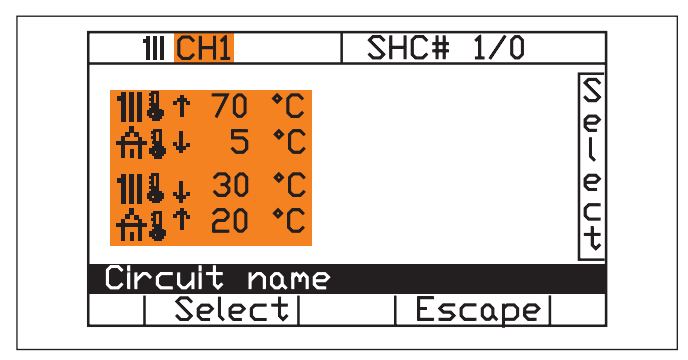

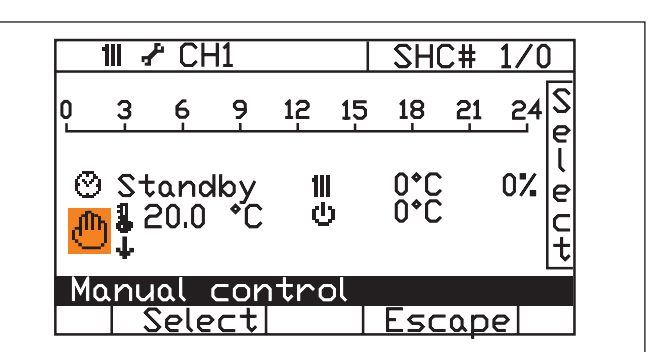

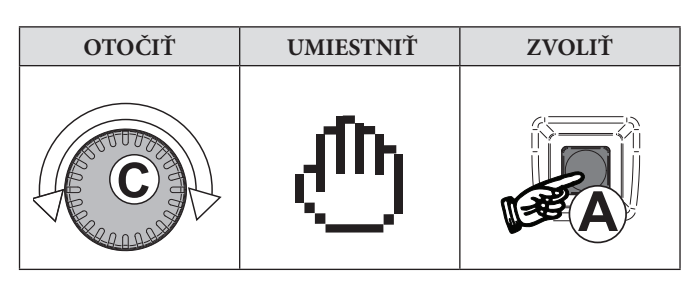

Je možné aktivovať funkciu manuálnej požiadavky.

Túto funkciu môžete použiť, ak chcete vykonať **dočasné** zmeny už nastaveného denného a týždenného programovania.

Až do **uvedeného času dňa** budú platné nové nastavenia.

Manuálna požiadavka má **prednosť** pred dennými/týždennými programovaniami.

Ak chcete deaktivovať manuálnu funkciu, presuňte sa na Da potvrďte tlačidlom A: riadky zobrazenia teploty a času zmiznú.

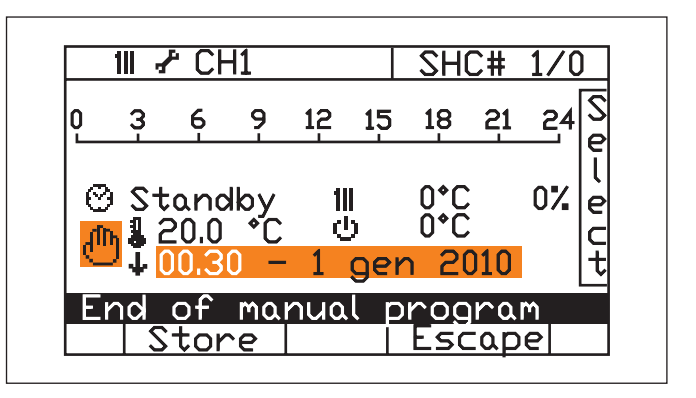

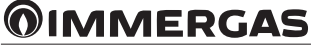

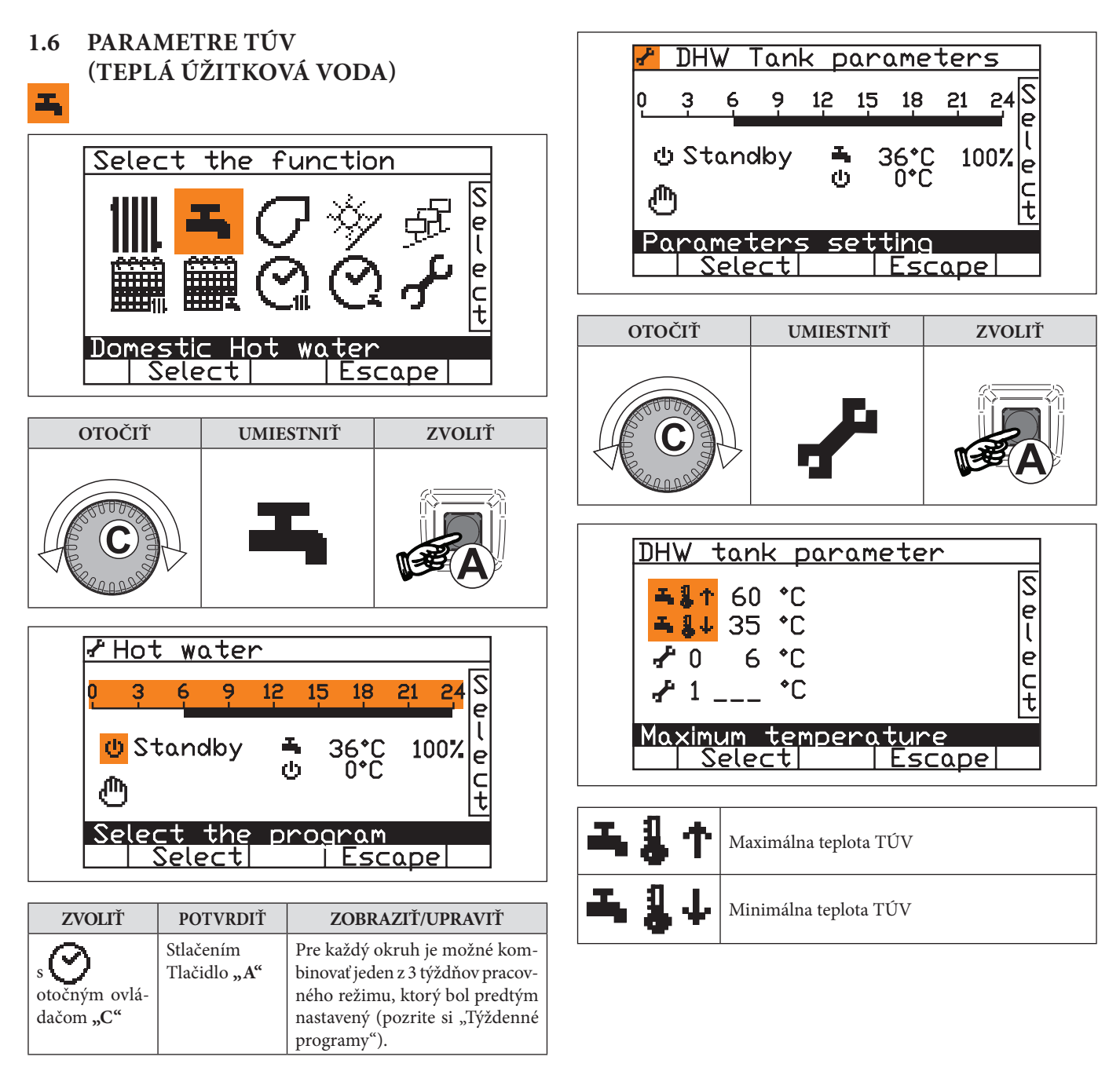

V hornom meradle sa zobrazia časové pásma aktuálneho dňa.

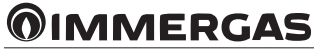

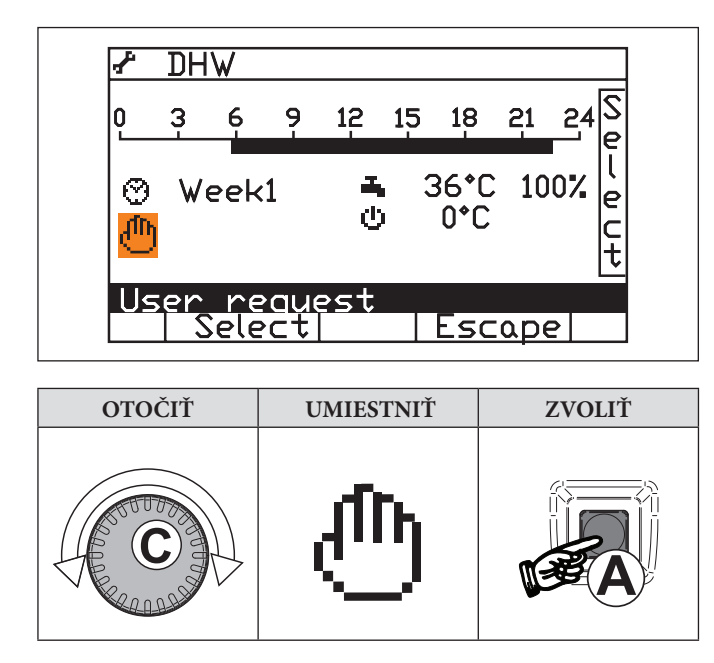

Môžete aktivovať funkciu manuálnej požiadavky.

Túto funkciu môžete použiť, ak chcete vykonať **dočasné** zmeny už nastaveného denného a týždenného programovania.

Až do **uvedeného času dňa** budú platné nové nastavenia.

Manuálna požiadavka má **prednosť** pred dennými/týždennými programovaniami.

Ak chcete deaktivovať manuálnu funkciu, presuňte sa na ()) a potvrďte tlačidlom A: riadky zobrazenia teploty a času zmiznú.

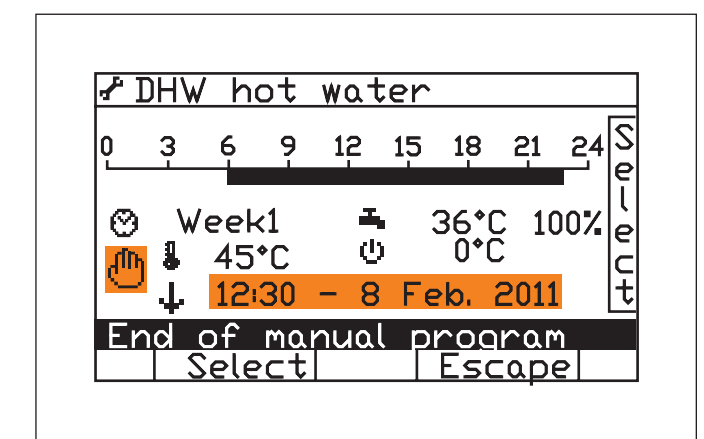

1.7 OVLÁDANIE KOTLA

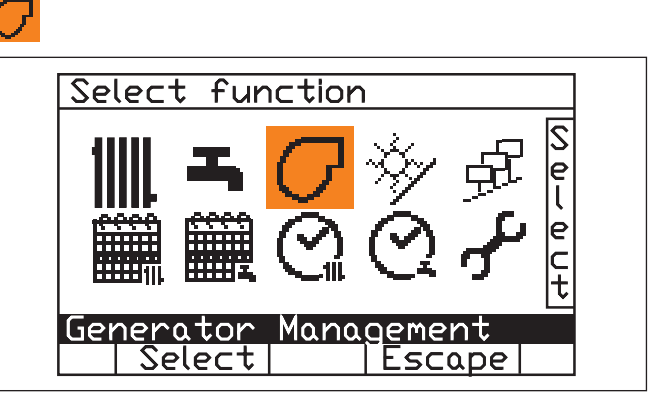

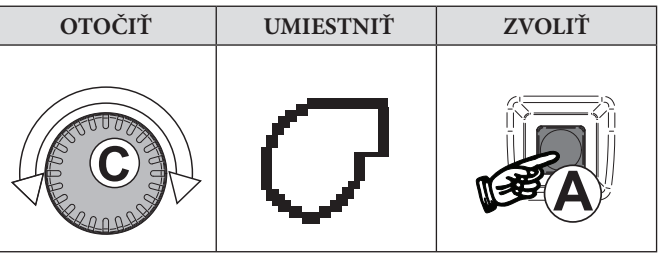

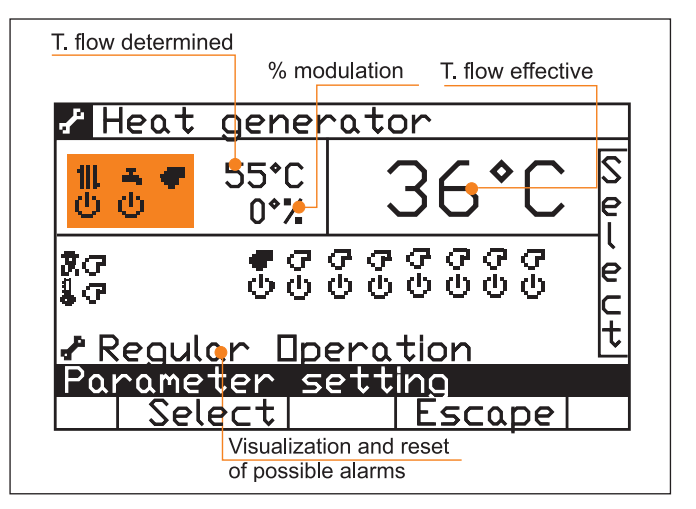

Zvýraznená časť zobrazuje stav pracovného režimu služieb (kúrenie/ TÚV (teplá úžitková voda)) a kotla:

| ው         | Pohotovostný režim (Stand-by) |
|-----------|-------------------------------|
|           | Zapnutý                       |
| <b>\$</b> | Prítomnosť plameňa            |
|           | Porucha/anomália              |

**MMERGAS** 

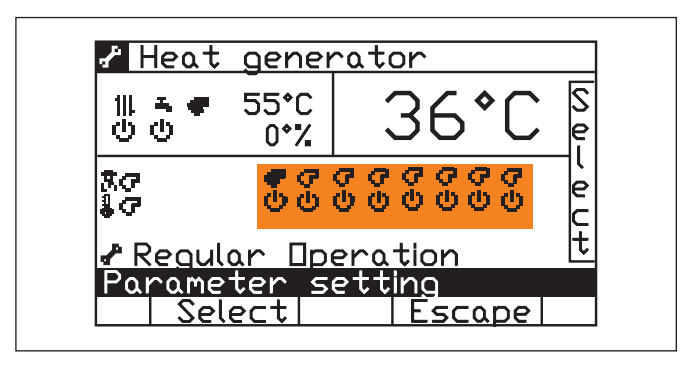

Zvýraznený sektor ukazuje nájdené horáky a ich stav pracovného režimu:

| T         | Nájdený horák                 |  |
|-----------|-------------------------------|--|
| G         | Horák nebol nájdený           |  |
| Ċ         | Pohotovostný režim (Stand-by) |  |
| •         | Zapnutý                       |  |
| <b>\$</b> | Prítomnosť plameňa            |  |
| - ♪       | Porucha/anomália              |  |

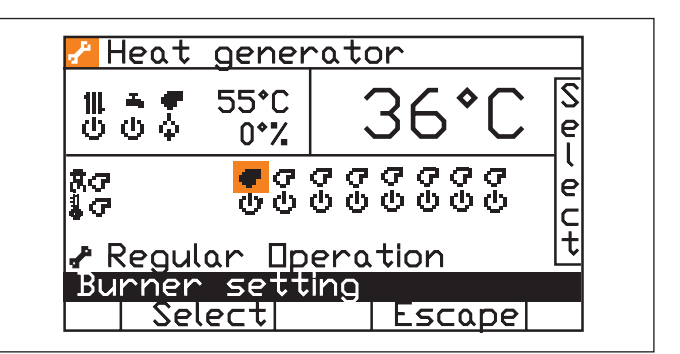

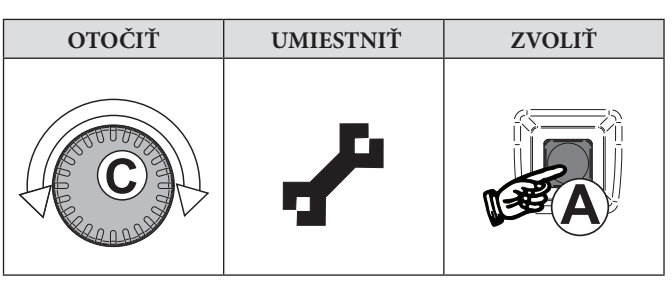

Je možný prístup do Parametrov kotla (je nutné zadať heslo).

| 0 Burner                                                                                                    | setting paramet | ter      |
|----------------------------------------------------------------------------------------------------|-----------------|----------|
| <ul> <li>▶↑</li> <li>0</li> <li>▶</li> <li>0</li> <li>∞</li> <li>0</li> <li>∞</li> <li>0</li> <li>∞</li> <li>0</li> <li>∞</li> <li>0</li> <li>∞</li> <li>0</li> <li>0</li> <li>0</li> <li>0</li> </ul> |                 | <u> </u> |
| Pump: Ma                                                                                                    | ax Input        |          |
| Selec                                                                                                    | <u>t Escape</u> |          |

| ▶↑     | Ø | Riadenie (%) čerpadla v súlade s maximálnou<br>úrovňou horákov    |
|--------|---|-------------------------------------------------------------------|
| ₽₩     | 6 | Riadenie (%) čerpadla v súlade s minimálnou<br>úrovňou horákov    |
| ► 😌    | 6 | Čas (v minútach) oneskorenia obehu čerpadla<br>po vypnutí horáka. |
| σŤ     | Ø | Maximálna modulácia dosiahnutá horákom.                           |
| G↑     | 6 | Maximálna modulácia dosiahnutá horákom.                           |
| $\phi$ | 8 | Úroveň modulácie (v percentách) horáka vo<br>fáze zapaľovania.    |

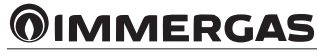

#### 1.7.1 VÝBER FUNKCIE KALIBRÁCIE

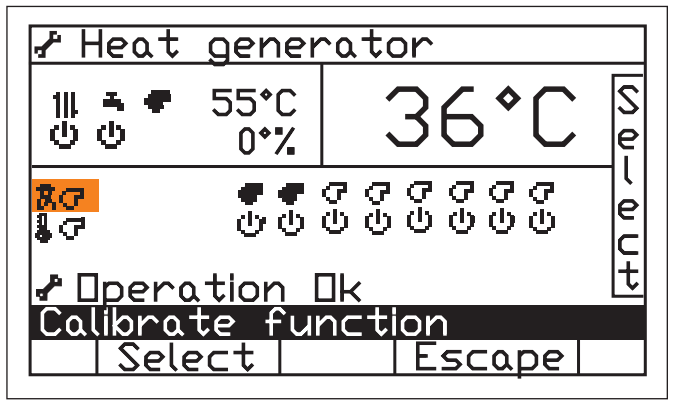

Presuňte na **R G** pomocou otočného ovládača "C" a potvrďte tlačidlom **A** (zadajte prístupový kód).

#### 1.7.2 MAXIMÁLNY/MINIMÁLNY VÝKON

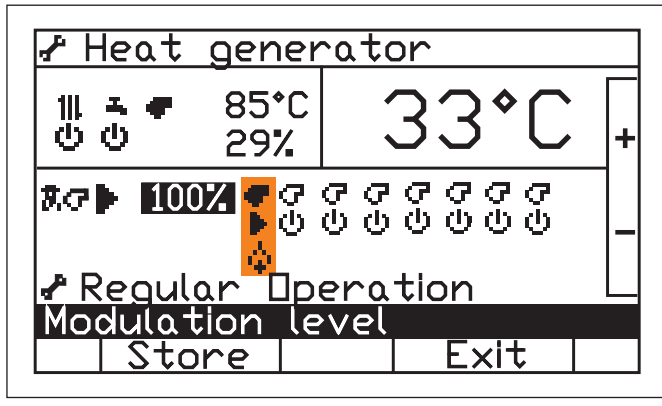

Nastavte otočný ovládač "C" na Potvrďte pomocou tlačidla "A", zobrazí sa Nastavte otočný ovládač "C" na OZ Potvrďte tlačidlom "A"

Pomocou otočného ovládača **"C"** nastavte výkon, pri ktorom je potrebné vykonať kalibráciu, potvrďte tlačidlom **"A"**.

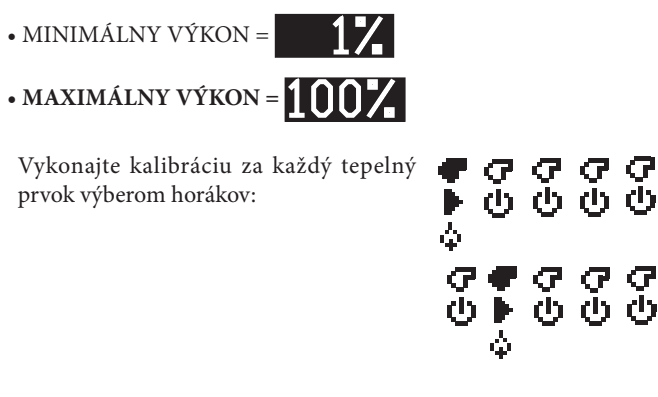

#### 1.7.3 DEAKTIVÁCIA

Po kalibrácii stlačte tlačidlo "B" pre návrat do hlavnej ponuky.

1.8

## SOLÁRNY SYSTÉM

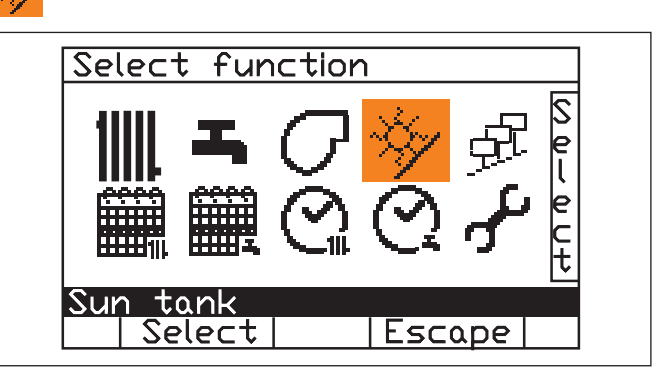

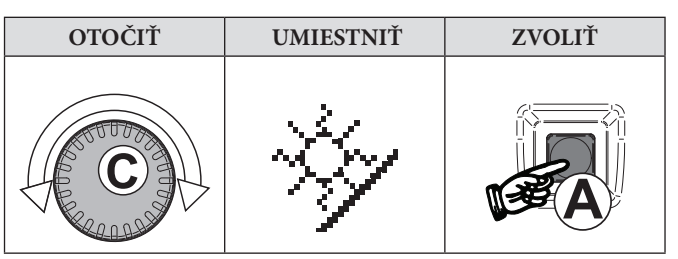

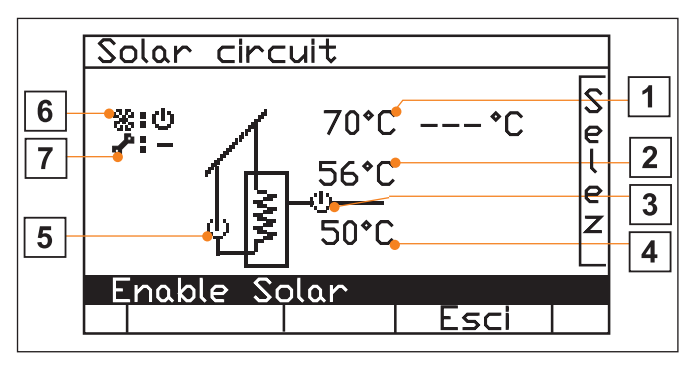

| 1 | Teplota solárneho kolektora       |                                                                                                    |  |  |  |
|---|-----------------------------------|----------------------------------------------------------------------------------------------------|--|--|--|
| 2 | Horná teplota zásobníka           |                                                                                                    |  |  |  |
| 3 | Stav o                            | dberu energie uloženej v akumulácii                                                                                                    |  |  |  |
| 4 | Spodr                             | ná teplota zásobníka                                                                                                    |  |  |  |
| 5 | Stav solárneho obehového čerpadla |                                                                                                    |  |  |  |
|   | Aktivuje solárny systém:          |                                                                                                    |  |  |  |
| 6 | ወ                                 | Pohotovostný režim (solárna služba je deaktivovaná, užitočné v prípade údržby systému)                                                                                    |  |  |  |
|   | Þ                                 | Aktívny (normálny stav pracovného režimu)                                                                                                    |  |  |  |
|   | Funkcia testu čerpadla:           |                                                                                                    |  |  |  |
| 7 | ወ                                 | V prípade aktivovanej solárnej služby uvedie čerpadlo<br>do pohotovosti.                                                                                                  |  |  |  |
|   | Þ                                 | Aktivujte čerpadlo aj v prípade, ak je solárna služba<br>vypnutá. V oboch polohách sa stlačením tlačidla<br>"Výstup" vrátite k normálnemu pracovnému režimu<br>(symbol -) |  |  |  |

## 1.9 SPRÁVA ZARIADENÍ

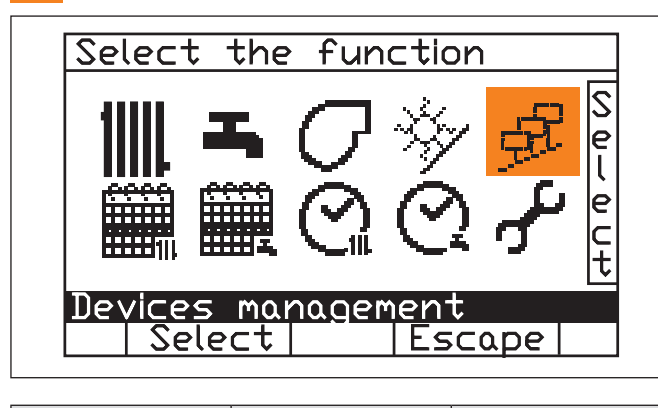

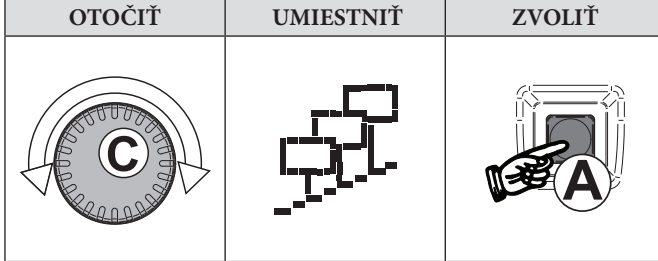

Počkajte na snímanie.

#### 1.9.1 VÝBER SPRÁVY ZARIADENÍ + HISTÓRIA

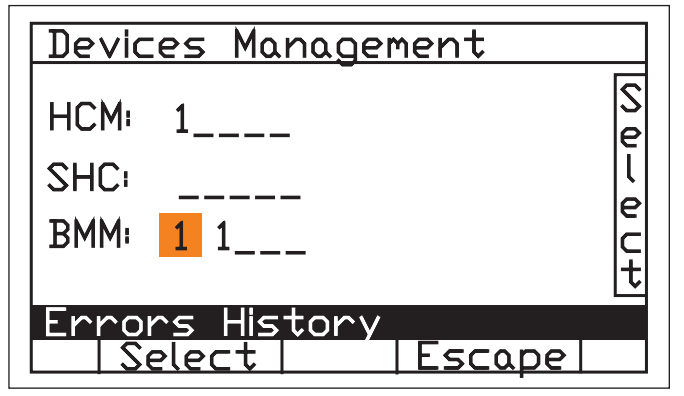

Na displeji sa zobrazia zariadenia prítomné v systéme (- = nie je prítomné/1-8 = progresívne číslo detegovaného zariadenia

- HCM (kaskádový regulátor BCM)
- SHC (multifunkčný modul)
- BMM (elektronická doska horáka)

Vyberte modul pomocou otočného ovládača "C" a potvrďte pomocou tlačidla "A", budú zobrazené služby poskytované zariadením, parametre a verzie softvéru.

#### 1.9.2 HISTÓRIA CHÝB

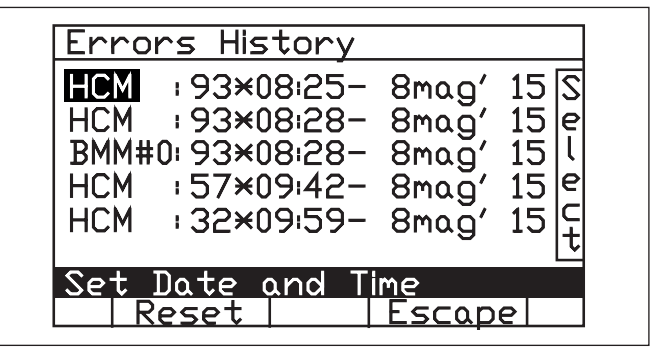

Zobrazujú sa výberom Zo správy zariadení (posledných 6 chýb). Reset pre odstránenie Histórie. Každý riadok označuje: zariadenie, ktoré uviedlo chybu, kód chyby, čas a dátum.

#### 1.9.3 SPRÁVA ZARIADENÍ

| Device Manag      | ement                |
|-------------------|----------------------|
| 00v00r00          | ⊗ <sub>h</sub> ××××× |
| 111.111.111.57▶♥≛ | ₽ xxxxx e            |
|                   |                      |
| parameters        | setting              |
| Select            | Escape               |

Na obrazovke sa zobrazí:

- Verzia softvéru;
- Vysvetlivky k službám poskytovaným zariadením;
- Počítadlo hodín pracovného režimu;
- Počítadlo zapaľovania.

#### 1.9.4 VYNULOVANIE POČÍTADIEL

Presuňte na 🕶 🗋 pomocou otočného ovládača "C" a potvrďte tlačidlom A (zadajte prístupový kód).

#### 1.9.5 PRÍSTUP K TECHNICKÉMU PROGRAMOVANIU KAŽDÉHO ZARIADENIA

Presuňte na pomocou otočného ovládača "C" a potvrďte tlačidlom A (zadajte prístupový kód).

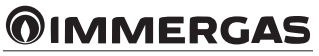

#### 1.10 KÓDY CHÝB

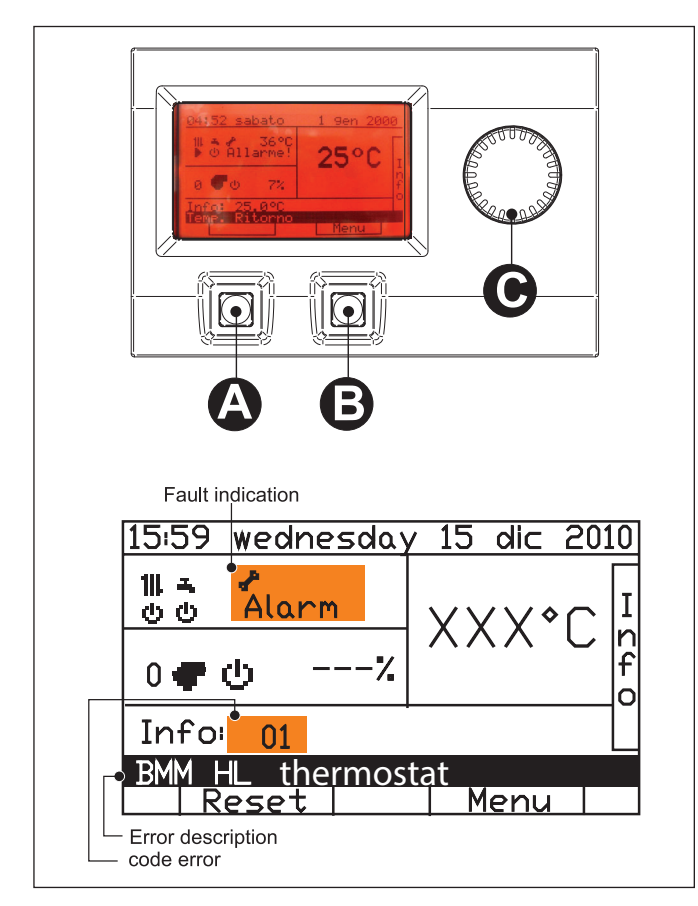

Keď kotly deteguje anomálie, na displeji sa zobrazí symbol alarmu so zodpovedajúcim kódom chyby a popisom.

Kotol možno resetovať stlačením tlačidla "A".

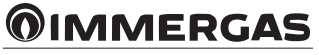

## 

## 

## 

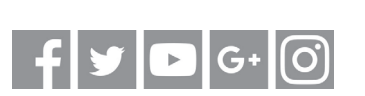

#### immergas.com

Immergas S.p.A. 42041 Brescello (RE) - Italy Tel. 0522.689011 Fax 0522.680617

Certified company ISO 9001

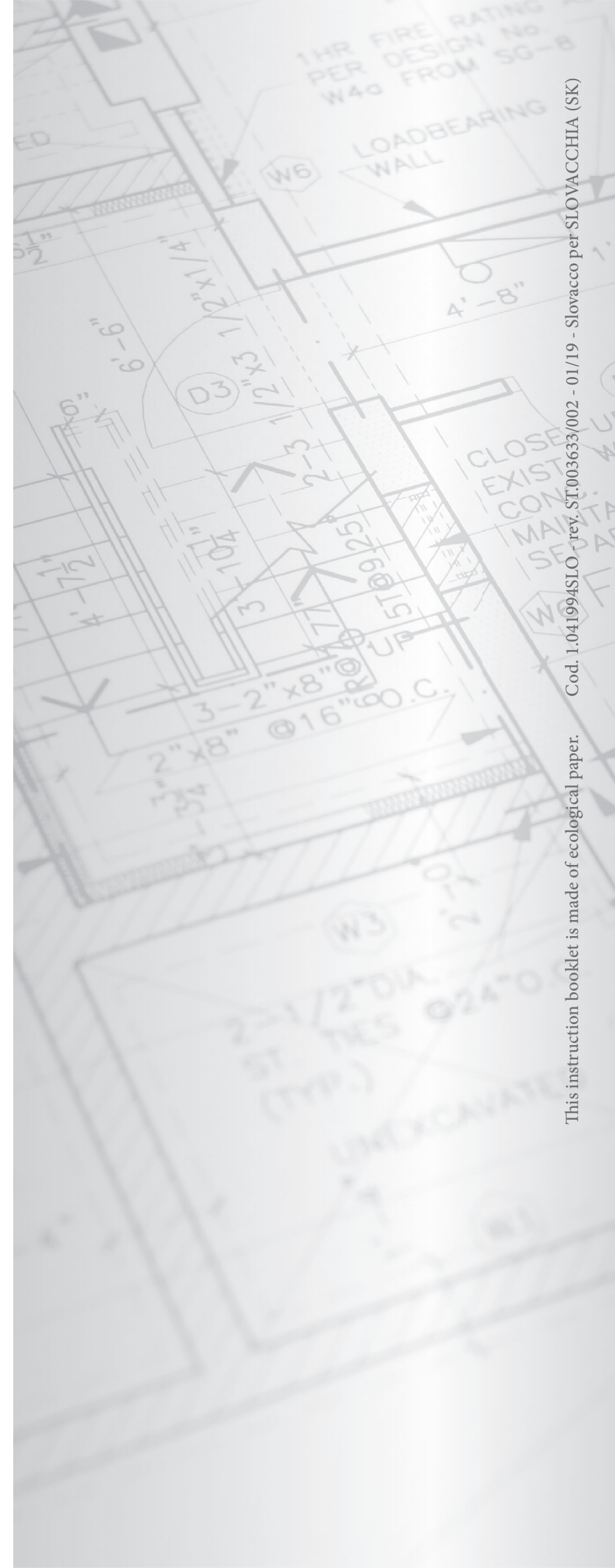